## **fis\_**3000

## Síťový (mapovaný) disk není dostupný

Je třeba upravit / přidat záznam v registrech :

Postup :

- 1. Klik na Start, do pole "Otevřít / Sustit" napsat "regedit" (bez uvozovek) a ENTER.
- 2. Najít a kliknout pravým na podklíč : HKEY\_LOCAL\_MACHINE\SOFTWARE\Microsoft\Windows\CurrentVersion\Policies\System
- 3. Zvolit Nový, a vybrat DWORD hodnota.
- 4. Napsat EnableLinkedConnections a ENTER.
- 5. Klik pravým na EnableLinkedConnections a zvolit "Upravit / Změnit"
- 6. Do pole hodnota napsat 1 a pak OK.
- 7. Ukončit editor a RESTARTOVAT počítač!

Tento pracovní dokument je určen výhradně uživatelům účetního systému FIS3000<sup>®</sup>, firmy COMPEX, spol. s r.o. Zlín.